PayPal でのお支払い方法について

1、リンクを開くと、下記フォームが表示されます。

| 玉翠会会費納入のお申し込み                                                                                                    |   |
|----------------------------------------------------------------------------------------------------|---|
| こちらのフォームに記入いただくことで、玉翠会会費をクレジットカードでお支払いいた<br>だくことができます。フォーム記入後に決済サイトへのリンクが送信されますので、お手<br>続きをお願いします。Paypalおよび株式会社情報基盤開発を経由して玉翠会会費のお支払<br>いが行われます。 |   |
| kamada@altpaper.net アカウントを切り替える<br>☑ 共有なし                                                                                                    | Ø |
| *必須の質問です                                                                                                    |   |
| 姓 *                                                                                                    |   |
| 回答を入力                                                                                                    |   |
| 姓のかな *                                                                                                    |   |
| 回答を入力                                                                                                    |   |
|                                                                                                    |   |
| 名*                                                                                                    |   |
| 回答を入力                                                                                                    |   |
| 名のかな *                                                                                                    |   |
| 回答を入力                                                                                                    |   |

2、フォームにご記入いただき、送信をクリック

| 支払い予定額(二千円以上でお願いいたします。) *                     |  |  |
|-----------------------------------------------|--|--|
| 回答を入力                                         |  |  |
| 送信 フォームをクリア                                   |  |  |
| Google フォームでパスワードを送信しないでください。                 |  |  |
| このフォームは 株式会社情報基盤開発 内部で作成されました。 <u>不正行為の報告</u> |  |  |
| Googleフォーム                                    |  |  |

3、ご記入いただいたメールアドレスに、kamada@altpaper.net より下記文言が送られますので、<u>https://www.paypal.com/</u>のリンクを押して支払いサイトを開いてください。 メールの例

タイトル:【玉翠会】会費支払の申込ありがとうございます 本文: 〇〇 〇〇様

玉翠会への会費納入をいただきありがとうございます。 大変お手数ですが下記サイトから玉翠会会費の支払いお手続きをお願いいたします。 支払いは PayPal および株式会社情報基盤開発を通じて行われます。

https://www.paypal.com/ (リンクが続きます。)

納入予定金額

(ご記入いただいた金額)円

--

玉翠会 (納入代行 株式会社情報基盤開発および PayPal) お問い合わせ:info@gyokusui.org または https://gyokusui.org/inquiry

4、リンクから下記のように支払いサイトが開きますので、口数を選んでいただいた上で、 PayPal またはクレジットカードのボタンから必要情報をご記入いただき、お支払いください。

## 株式会社情報基盤開発

玉翠会会費(一口2千円から)

玉翠会会費2千円2,000 JPY

合計: 2,000 JPY

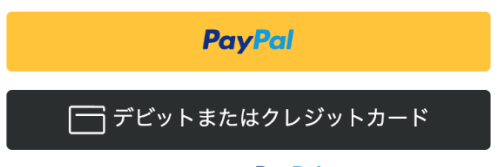

Powered by PayPal

この商品は売り手によって提供および販売されており、売 り手のポリシーが適用されます。商品の説明、写真、情報 は売り手から提供されたものであり、PayPalによって認 証または保証されたものではありません。

<u>このリンクを報告</u>

※会費は支払い代行業者 の「情 報基盤開発」に支払われますが、 後日まとめて玉翠会へ入金され ます。 5、支払いが完了すると、下記の画面が表示され、ご記入いただいたメールアドレス宛に、 支払いの領収書が送られます。

P

## お支払いいただきありがとうございます

玉翠会会費(一口2千円から)

2,000 JPY

<u>詳細を表示</u>

## 以下のようなメールが届きます。

タイトル:PayPal の領収書 本文: 株式会社情報基盤開発に¥2,000 JPY を支払いました (中略)

| 数量    | 1              |
|-------|----------------|
| 商品    | 玉翠会会費(一口2千円から) |
| ID 番号 |                |
| 価格    | ¥2,000 JPY     |

小計 ¥2,000 JPY

合計 ¥2,000 JPY

(後略)

以上でお支払いの手続きは完了です、ご協力ありがとうございました。